# INTELLICAT<sup>®</sup> INSTALLATION KIT

Manual Part Number: 99875187-6

**OCTOBER 2004** 

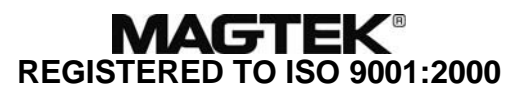

1710 Apollo Court Seal Beach, CA 90740 Phone: (562) 546-6400 FAX: (562) 546-6301 Technical Support: (651) 415-6800 *www.magtek.com* 

#### Copyright<sup>©</sup> 2001-2004 MagTek<sup>®</sup>, Inc. Printed in the United States of America

Information in this document is subject to change without notice. No part of this document may be reproduced or transmitted in any form or by any means, electronic or mechanical, for any purpose, without the express written permission of MagTek, Inc.

MagTek is a registered trademark of MagTek, Inc. IntelliCAT<sup>®</sup> is a registered trademark of MagTek, Inc. IntelliPIN<sup>®</sup> is a registered trademark of MagTek, Inc. IntelliCoder<sup>™</sup> is a trademark of MagTek, Inc.

#### REVISIONS

| Rev Number | Date      | Notes                                             |
|------------|-----------|---------------------------------------------------|
| 1          | 23 Jan 01 | Initial Release contains the following:           |
|            |           | 99875172                                          |
|            |           | 99875182                                          |
|            |           | 99875183                                          |
|            |           | 99875184                                          |
| 2          | 27 Mar 01 | Updated 99875172 -2 to -3;                        |
|            |           | Updated 99875183 -1 to -2;                        |
|            |           | Updated 99875184 -1 to -2                         |
|            |           | Added 99875189 -1                                 |
| 3          | 25 Apr 01 | Updated 99875189 to -2                            |
| 4          | 27 May 03 | Front Matter: Added ISO line to logo.             |
|            |           | Updated all enclosures.                           |
| 5          | 3 Mar 04  | Throughout: Changed IntelliCAT text               |
|            |           | and forms to IntelliCAT <sup>®</sup> (registered) |
|            |           | where required. Updated all enclosures:           |
|            |           | 99875172 to7                                      |
|            |           | 99875182 to -3                                    |
|            |           | 99875183 to -5                                    |
|            |           | 99875184 to -4                                    |
|            |           | 99875189 to4                                      |
| 6          | 6 Oct 04  | Removed 99875189, Timeline –                      |
|            |           | obsolete.                                         |
|            |           |                                                   |

#### TABLE OF CONTENTS

| INTELLICAT <sup>®</sup> SOFTWARE SUITE LICENSE AND MAINTENANCE AGREEMENTi | iv |
|---------------------------------------------------------------------------|----|
| INTELLICAT® SYSTEM INSTALLATION OVERVIEW                                  | 1  |
| INTELLICAT® WORKSTATION INSTALLATION                                      | 3  |
| INTELLICAT <sup>®</sup> WORKSTATION INSTALLATION                          | 4  |
| INTELLICAT <sup>®</sup> DESIGNER WORKSHEET                                | 5  |
| INTELLICAT <sup>®</sup> DESIGNER WORKSHEET                                | 6  |

# REGISTERED TO ISO 9001:2000

1710 Apollo Court, Seal Beach, CA 90740 Voice: 562-546-6400 Fax: 562-546-6301

### INTELLICAT® SOFTWARE SUITE LICENSE AND MAINTENANCE AGREEMENT

IMPORTANT: YOU SHOULD CAREFULLY READ ALL THE TERMS, CONDITIONS AND RESTRICTIONS OF THIS LICENSE AGREEMENT BEFORE INSTALLING THE SOFTWARE PACKAGE. YOUR INSTALLATION OF THE SOFTWARE PACKAGE PRESUMES YOUR ACCEPTANCE OF THE TERMS, CONDITIONS, AND RESTRICTIONS CONTAINED IN THIS AGREEMENT. IF YOU DO NOT AGREE WITH THESE TERMS, CONDITIONS, AND RESTRICTIONS, PROMPTLY RETURN THE SOFTWARE PACKAGE AND ASSOCIATED DOCUMENTATION TO ABOVE ADDRESS ATTENTION: CUSTOMER SUPPORT.

#### TERMS, CONDITIONS AND RESTRICTIONS

MagTek, Incorporated (the "Licensor") owns and has the right to distribute the described software and documentation, collectively referred to as the "Software".

**LICENSE:** In consideration for the license fee Licensor grants you (the "Licensee") the right to use the Software in conjunction with MagTek Motorized IntelliCoder<sup>®</sup> and IntelliPIN<sup>®</sup> products, and other MagTek approved Card Personalization Devices here after referred to as "CPD". A separate Software License fee and separate Software Maintenance fee is required for each Motorized IntelliCoder or CPD Licensee purchases.

LICENSEE MAY NOT COPY, MODIFY OR TRANSFER THE SOFTWARE IN WHOLE OR IN PART EXCEPT AS EXPRESSLY PROVIDED IN THIS AGREEMENT. Licensee may not decompile, disassemble or in any other manner attempt to reverse engineer the Software. Licensee shall not tamper with, bypass or alter any security features of the software or attempt to do so.

By accepting this Software License the Licensee agrees to pay an annual Software Maintenance fee per published schedule. This fee will be automatically billed to the Licensee and will afford the Licensee on-going Software support and any future upgrades without additional charges.

**TRANSFER:** Licensee may not transfer the Software or license to the Software to another party without prior written authorization of the Licensor. If Licensee transfers the Software without authorization, all rights granted under this Agreement are automatically terminated.

**COPYRIGHT**: The Software is copyrighted. Licensee may not copy the Software except for archival purposes or to load for execution purposes. All other copies of the Software are in violation of this Agreement.

**TERM:** This Agreement is in effect as long as Licensee continues the use of the Software. The Licensor also reserves the right to terminate this Agreement if Licensee fails to comply with any of the terms, conditions or restrictions contained herein. Should Licensor terminate this Agreement due to Licensee's failure to comply, Licensee agrees to return the Software to Licensor. Receipt of a returned Software by the Licensor shall mark the termination of future billing for any applicable Software maintenance charges, but shall not terminate any obligation on behalf of Licensee for Software maintenance charges due and payable.

**LIMITED WARRANTY:** Licensor warrants to the Licensee that the disk(s) on which the Software is recorded to be free from defects in material or workmanship under normal use for a period of ninety (90) days from the date of initial purchase. THE SOFTWARE IS PROVIDED AS IS WITHOUT WARRANTY OF ANY KIND, EITHER EXPRESS OR IMPLIED, INCLUDING, BUT NOT LIMITED TO, THE IMPLIED WARRANTIES OF MERCHANTABILITY AND FITNESS FOR A PARTICULAR PURPOSE. Because of the diversity of conditions and PC hardware under which the Software may be used, Licensor does not warrant that the Software will meet Licensee specifications or that the operation of the Software will be uninterrupted or free of errors.

IN NO EVENT WILL LICENSOR BE LIABLE FOR ANY DAMAGES, INCLUDING ANY LOST PROFITS, LOST SAVINGS OR OTHER INCIDENTAL OR CONSEQUENTIAL DAMAGES ARISING OUT OF THE USE OR INABILITY TO USE THE SOFTWARE. Licensee's sole remedy in the event of a defect in material or workmanship is expressly limited to replacement of the Software disk(s).

**GOVERNING LAW:** If any provision of this Agreement is found to be unlawful, void or unenforceable, that provision shall be removed from consideration under this Agreement and will not affect the enforceability of any of the remaining provisions. This Agreement shall be governed by the laws of the State of California and shall insure to the benefit of MagTek, Incorporated, its successors or assigns.

ACKNOWLEDGMENT: LICENSEE ACKNOWLEDGES THAT HE HAS READ THIS AGREEMENT, UNDERSTANDS ALL OF ITS TERMS, CONDITIONS AND RESTRICTIONS AND AGREES TO BE BOUND BY THEM. LICENSEE ALSO AGREES THAT THIS AGREEMENT SUPERSEDES ANY AND ALL, VERBAL AND WRITTEN, COMMUNICATIONS BETWEEN LICENSOR AND LICENSEE OR THEIR ASSIGNS RELATING TO THE SUBJECT MATTER OF THIS AGREEMENT.

QUESTIONS REGARDING THIS AGREEMENT SHOULD BE ADDRESSED IN WRITING TO MAGTEK, INCORPORATED, ATTENTION: CUSTOMER SUPPORT, AT THE ABOVE ADDRESS OR E-MAILED TO support@magtek.com

# INTENTIONALLY LEFT BLANK FOR REPRODUCING TWO-SIDED FORMS

# INTELLICAT® SYSTEM INSTALLATION OVERVIEW

Implementation Coordinator:\_\_\_\_\_

| Module        | Purpose                                                                                                    | Comments                                                                                                    | Financial Institution Contact                                                                                                    | Number of<br>Activation<br>Codes |
|---------------|----------------------------------------------------------------------------------------------------|----------------------------------------------------------------------------------------------------|----------------------------------------------------------------------------------------------------|----------------------------------|
| Administrator | <ul> <li>Controls access to IntelliCAT</li> <li>Assign new operators</li> <li>Assign operator security level</li> </ul>                                                                                                    | <ul> <li>It is recommended that this be installed in a secure manner where only authorized personnel have access.</li> <li>1. Requires IntelliCoder<sup>™</sup> or Embosser to generate</li> </ul>                                                        | Name:                                                                                                    |                                  |
|               | <ul> <li>Make operator cards</li> <li>Generates a database that is shared by other modules</li> </ul>                                                                                                    | <ul><li>operator cards.</li><li>2. Usually installed only on a single PC that is accessible to an administrator or supervisor.</li></ul>                                                                                                    | Phone:                                                                                                    |                                  |
| Key Injection | <ul> <li>Loads all necessary keys into IntelliPIN<sup>®</sup></li> <li>Assigns identifier to each key (0-5, A-Z, a-z)</li> <li>Changes master key in IntelliPIN prior to deployment</li> </ul>                                                                                                    | <ol> <li>Security Issues:</li> <li>Should not be on the network.</li> <li>Should be used in a secure room.</li> </ol>                                                                                                    | Name:                                                                                                    |                                  |
| Designer      | <ul> <li>Creates card templates and track layouts used in the Data Entry module.</li> <li>Designer templates (CRD files) define what cards are accepted by the IntelliCAT system and what actions may be performed on these cards.</li> <li>CRD files are distributed to each workstation with Data Entry Module.</li> </ul> | <ol> <li>Defines PAN/VAN, algorithms and placement of<br/>all variables.</li> <li>Defines which keys are used (0-5, A-Z, a-z) for<br/>each encryption operation.</li> <li>Normally used in a single PC, either standalone<br/>or on a network.</li> </ol> | Priorie           Name:           e-mail:           Phone:                                                                                                    |                                  |
| Controller    | <ul> <li>Processes Card Production Requests.</li> <li>Controls card activity at the IntelliCoder or<br/>embosser through the use of a "Print" queue.</li> </ul>                                                                                                    | <ol> <li>Only required in a network installation.</li> <li>It would be loaded only on the workstation that<br/>has an IntelliCoder or embosser directly<br/>attached.</li> </ol>                                                                          | Name:<br>e-mail:<br>Phone:                                                                                                    |                                  |
| Data Entry    | <ul> <li>Acquires cardholder information</li> <li>Issues cards</li> <li>Re-PIN cards</li> </ul>                                                                                                    | <ol> <li>Used with IntelliPIN attached to PC.</li> <li>In a non-network installation, IntelliCoder or<br/>Embosser may be attached.</li> </ol>                                                                                                    | Name:<br>e-mail:<br>Phone:                                                                                                    |                                  |
| Configuration | <ul> <li>Change configuration</li> <li>Modify operational paths</li> <li>Maintain network installations</li> <li>Modify location of installed components</li> </ul>                                                                                                    | This module automatically installed on each PC.<br>During installation, if module placement is not<br>known, accept the defaults. This will speed up the<br>installation, and later the Configuration module can<br>modify the defaults.                  | MAGTEK®           REGISTERED TO ISO 9001:2000           1710 Apollo Court           Seal Beach, CA 90740           Phone: (562) 564-6400; FAX: (562) 546-6301           Technical Support: (888) 624-8350 |                                  |

Part Number: 99875182-3 3 Mar 2004

1

www.maatek.com

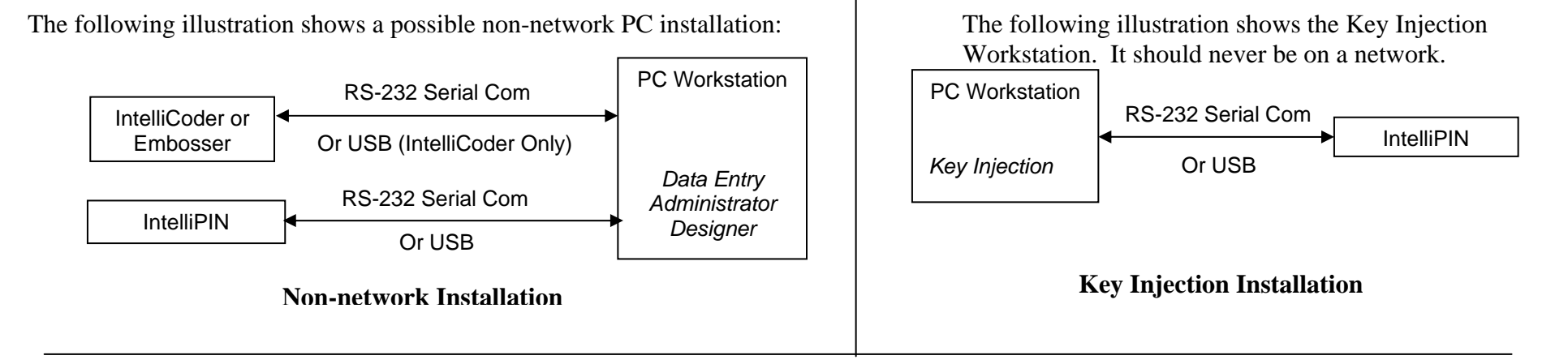

The following illustration shows a possible network installation:

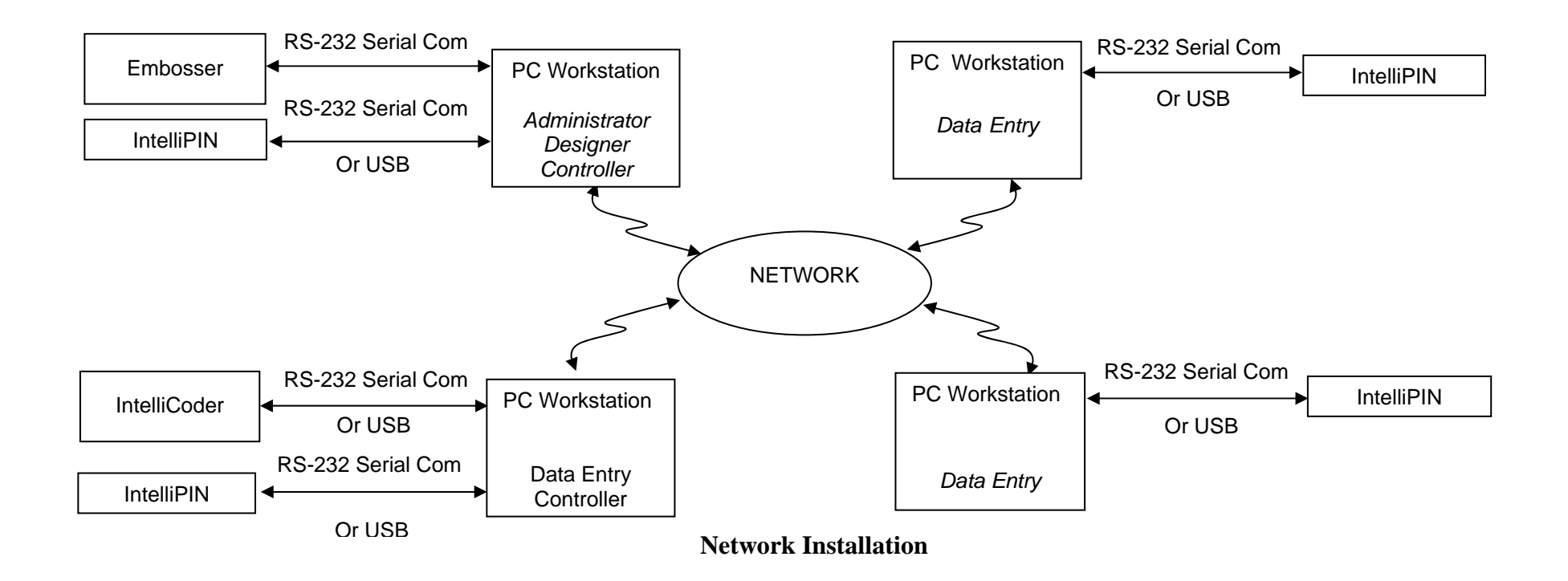

#### INTELLICAT® WORKSTATION INSTALLATION

| Financial Institution: |  |
|------------------------|--|
| Branch:                |  |
| Workstation:           |  |
|                        |  |

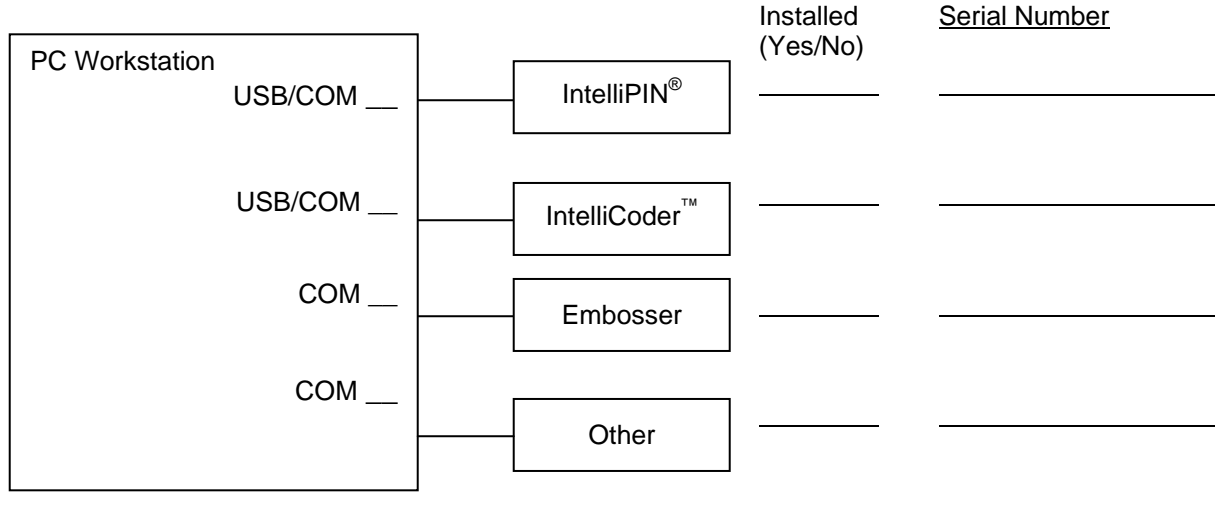

IntelliCAT Software Suite CD Serial Number \_

On the form below, indicate which module(s) should be installed on this workstation. The Activation Codes will be filled in by the installer after the modules have been installed.

Challenge

| Install if checked | Module Name          | Activation Code |
|--------------------|----------------------|-----------------|
|                    | Administrator module |                 |
|                    | Controller module    |                 |
|                    | Data Entry module    |                 |
|                    | Designer module      |                 |
|                    | Key Injection module |                 |

Installation Notes:

- 1) Insert the CD and, when prompted, use the cursor to place a check mark next to each module that is indicated in the table above.
- 2) Refer to the back of this document for a list of all of the setup values and paths that need to be entered for this workstation.
- 3) After the installation is complete, attempt to open each module which has been installed.
- 4) When the challenge is displayed, call the Mag-Tek help desk (888-624-8350) to obtain an activation code for each installed module. You will be required to enter this activation code in order to operate each module.

# INTELLICAT<sup>®</sup> WORKSTATION INSTALLATION

As the installation progresses, answer the questions as indicated below. Not all of the entries will be used in every installation.

| Question                                                   | MagTek Default                                                                                                    | Actual |
|------------------------------------------------------------|----------------------------------------------------------------------------------------------------|--------|
| Executables path                                           | C:\Program Files\MagTek\IntelliCAT\                                                                                               |        |
| Modules to install                                         | _Administrator module     _Designer module       _Controller module     _Key Injection module       _Data Entry module            |        |
| Select Program Folder                                      | Mag-Tek\IntelliCAT System                                                                                                    |        |
| CPD's to make available                                    | _DataCard_150i _ Motorized IntelliCoder<br>_ IntelliCAT_Controller _ PIN w/o Card<br>_ IntelliCoder                               |        |
| CPD for Customer cards                                     | _IntelliCoder (local connection) _ Motorized IntelliCoder<br>_PIN w/o CardPIN w/o Card                                            |        |
| COM Port for Customer card device                          | 2                                                                                                    |        |
| Operator Timeout value                                     | 15 minutes                                                                                                    |        |
| Data Entry Transaction Mode                                | _Yes, one transaction per Operator Log On<br>_No, use the automatic time out                                                      |        |
| IntelliPIN Timeout                                         | 30 seconds                                                                                                    |        |
| CPD for Administrator                                      | _ IntelliCAT_Controller (print via Queue) _ DataCard_150i Embosser (local connection) _ Motorized IntelliCoder (local connection) |        |
| COM Port Number: Administrator CPD                         | 2                                                                                                    |        |
| COM Port Numbers: IntelliPIN                               | 1                                                                                                    |        |
| Operator's Database path                                   | C:\Program Files\MagTek\IntelliCAT\                                                                                               |        |
| History Path                                               | C:\Program Files\MagTek\IntelliCAT\History                                                                                        |        |
| Card Layout Path                                           | C:\Program Files\MagTek\IntelliCAT\Card Layouts                                                                                   |        |
| Controller List Path                                       | C:\Program Files\MagTek\IntelliCAT\                                                                                               |        |
| Report Path                                                | C:\Program Files\MagTek\IntelliCAT\Reports                                                                                        |        |
| BIN List.txt Path                                          | C:\Program Files\MagTek\IntelliCAT\BinList.txt                                                                                    |        |
| Controller Information                                     | Default Controller                                                                                                    |        |
| Controller Queue Path                                      | C:\Program Files\MagTek\IntelliCAT\Queue                                                                                          |        |
| Controller Working Path                                    | C:\Program Files\MagTek\IntelliCAT\                                                                                               |        |
| Would you like a short-cut to IntelliCAT folder on desktop | Yes                                                                                                    |        |

After the installation has completed, if you are asked to restart the computer, select "Yes, I want to restart my computer now."

Part Number: 99875183-5 3 Mar 2004

> **MAGTEK**<sup>®</sup> REGISTERED TO ISO 9001:2000

1710 Apollo Court Seal Beach, CA 90740 Phone: (562) 546-6400 FAX: (562) 546-6301 Technical Support: (888) 624-8350 *www.maatek.com* 

# INTELLICAT<sup>®</sup> DESIGNER WORKSHEET

This form can be used to help with entering information into the IntelliCAT Designer module. The form is designed to accommodate usual card formats. If the form does not address your particular situation, you can go directly to the IntelliCAT Designer module and make the necessary modifications.

| Variable                                | Entry                  | Comment                              |  |  |  |  |  |  |  |  |  |  |  |  |
|-----------------------------------------|------------------------|--------------------------------------|--|--|--|--|--|--|--|--|--|--|--|--|
|                                         | BIN Information        |                                      |  |  |  |  |  |  |  |  |  |  |  |  |
| BIN                                     |                        | Enter actual BIN digits (1 to 10)    |  |  |  |  |  |  |  |  |  |  |  |  |
| BIN Length                              |                        | Number of digits entered above       |  |  |  |  |  |  |  |  |  |  |  |  |
| Reference Character                     | ;%=^                   | Locates BIN on track 1 or 2          |  |  |  |  |  |  |  |  |  |  |  |  |
| Displacement from ref. char.            |                        | 0 thru 16                            |  |  |  |  |  |  |  |  |  |  |  |  |
|                                         | PAN Information        |                                      |  |  |  |  |  |  |  |  |  |  |  |  |
| VAN length                              |                        | Includes check digit (if supplied)   |  |  |  |  |  |  |  |  |  |  |  |  |
| PAN Formula                             |                        | e.g., 123456{VAN}                    |  |  |  |  |  |  |  |  |  |  |  |  |
| Verify Check Digit (yes/no)             |                        | Operator enters check digit with VAN |  |  |  |  |  |  |  |  |  |  |  |  |
| Calculate Check Digit (yes/no)          |                        | Operator does not enter check digit  |  |  |  |  |  |  |  |  |  |  |  |  |
|                                         | Offset Information     |                                      |  |  |  |  |  |  |  |  |  |  |  |  |
| Offset Information Offset Length 4 to 6 |                        |                                      |  |  |  |  |  |  |  |  |  |  |  |  |
| Max PIN Length                          |                        | 4 to 12                              |  |  |  |  |  |  |  |  |  |  |  |  |
| Offset Reference Character              | ;%=^                   | Locates offset on track 1 or 2       |  |  |  |  |  |  |  |  |  |  |  |  |
| Display offset before print (yes/no)    |                        | Allows operator to see the offset    |  |  |  |  |  |  |  |  |  |  |  |  |
| Displacement from ref. char.            |                        | 0 to 20                              |  |  |  |  |  |  |  |  |  |  |  |  |
| Validation formula                      |                        | e.g., 123456{VAN}                    |  |  |  |  |  |  |  |  |  |  |  |  |
| Key identifier                          |                        | 0-3, A-Z, a-z from Key Injection     |  |  |  |  |  |  |  |  |  |  |  |  |
| Decimalization table                    |                        | Requires 16 digits                   |  |  |  |  |  |  |  |  |  |  |  |  |
|                                         | PVV Information        |                                      |  |  |  |  |  |  |  |  |  |  |  |  |
| PVV Validation Formula                  |                        |                                      |  |  |  |  |  |  |  |  |  |  |  |  |
| PVV Length                              |                        | 4 to 6                               |  |  |  |  |  |  |  |  |  |  |  |  |
| PVKi                                    |                        | Single digit                         |  |  |  |  |  |  |  |  |  |  |  |  |
| Left Key identifier                     |                        | 0-3, A-Z, a-z from Key Injection     |  |  |  |  |  |  |  |  |  |  |  |  |
| Right Key identifier                    |                        | 0-3, A-Z, a-z from Key Injection     |  |  |  |  |  |  |  |  |  |  |  |  |
|                                         | CVC/CVV Information    |                                      |  |  |  |  |  |  |  |  |  |  |  |  |
| CVC/CVV Block 1 formula                 |                        |                                      |  |  |  |  |  |  |  |  |  |  |  |  |
| CVC1/CVV1 Block 2 formula               |                        |                                      |  |  |  |  |  |  |  |  |  |  |  |  |
| CVC2/CVV2 Block 2 formula               |                        |                                      |  |  |  |  |  |  |  |  |  |  |  |  |
| Left Key identifier                     |                        | 0-3, A-Z, a-z from Key Injection     |  |  |  |  |  |  |  |  |  |  |  |  |
| Right Key identifier                    |                        | 0-3, A-Z, a-z from Key Injection     |  |  |  |  |  |  |  |  |  |  |  |  |
|                                         | Card Layout Coercivity |                                      |  |  |  |  |  |  |  |  |  |  |  |  |
| Coercivity                              | AutoHiCoLoCo           |                                      |  |  |  |  |  |  |  |  |  |  |  |  |

Part Number 99875184-4 3 Mar 2004

# REGISTERED TO ISO 9001:2000

1710 Apollo Court Seal Beach, CA 90740 Phone: (562) 546-6400 FAX: (562) 546-6301 Technical Support: (651) 415-6800 *www.magtek.com* 

# INTELLICAT<sup>®</sup> DESIGNER WORKSHEET

### Use the legend below to complete your track layout

- 1 BIN
  - VAN
- 2 3 Offset
- 4 PVKI
- 5 PVV
- 6 7 Check digit

- C Service Code First Name
- F
- L Last Name
- M Expiration Date MM V CVV/CVC
- Y Expiration Date YY
- Format Code (A or B)
  - Z Zero

- ? End Sentinel
- % Start Sentinel Track 1
- Start Sentinel Tracks 2 & 3
- ^ Field Separator Track 1
- Field Separator Tracks 2 & 3 =
- / Slash

Note: The length of the name field is variable and will be adjusted to the length of the card holder's name. When the name field is adjusted, all of the characters following the name will be moved but will remain relative to the second field separator (^).

### **Track Layout**

| Ca        | rd         | Da      | ita | Tra  | ick ' | 1  |    |    |    |    |    |    |    |    |    |    |    |    |    |    |    |    |    |    |    |    |    |    |    |    |    |    |    |    |    |    |    |    |
|-----------|------------|---------|-----|------|-------|----|----|----|----|----|----|----|----|----|----|----|----|----|----|----|----|----|----|----|----|----|----|----|----|----|----|----|----|----|----|----|----|----|
| SS        |            |         |     |      |       |    |    |    |    |    |    |    |    |    |    |    |    |    |    |    |    |    |    |    |    |    |    |    |    |    |    |    |    |    |    |    |    |    |
| %         |            |         |     |      |       |    |    |    |    |    |    |    |    |    |    |    |    |    |    |    |    |    |    |    |    |    |    |    |    |    |    |    |    |    |    |    |    |    |
| 0         | 1          | 2       | 3   | 4    | 5     | 6  | 7  | 8  | 9  | 10 | 11 | 12 | 13 | 14 | 15 | 16 | 17 | 18 | 19 | 20 | 21 | 22 | 23 | 24 | 25 | 26 | 27 | 28 | 29 | 30 | 31 | 32 | 33 | 34 | 35 | 36 | 37 | 38 |
| Tra       | ck 1       | ı —     | Со  | ntir | nue   | d  |    |    |    |    |    |    |    |    |    |    |    |    |    |    |    |    |    |    |    |    |    |    |    |    |    |    |    |    |    |    |    |    |
|           | ••••       |         |     |      |       |    |    |    |    |    |    |    |    |    |    |    |    |    |    |    |    |    |    |    |    |    |    |    |    |    |    |    |    |    |    |    |    |    |
|           | <u></u>    |         |     |      |       |    |    |    |    |    |    |    |    |    |    |    |    |    |    |    |    |    |    |    |    |    |    |    |    |    |    |    |    |    |    |    |    |    |
|           |            |         |     |      |       | _  |    |    |    |    |    |    |    |    |    |    |    |    |    |    |    |    |    |    |    |    |    |    |    |    |    |    |    |    |    |    |    |    |
| 39        | 40         | 41      | 42  | 43   | 44    | 45 | 46 | 47 | 48 | 49 | 50 | 51 | 52 | 53 | 54 | 55 | 56 | 57 | 58 | 59 | 60 | 61 | 62 | 63 | 64 | 65 | 66 | 67 | 68 | 69 | 70 | 71 | 72 | 73 | 74 | 75 | 76 | 77 |
| 39<br>Tra | 40<br>ck 2 | 41<br>2 | 42  | 43   | 44    | 45 | 46 | 47 | 48 | 49 | 50 | 51 | 52 | 53 | 54 | 55 | 56 | 57 | 58 | 59 | 60 | 61 | 62 | 63 | 64 | 65 | 66 | 67 | 68 | 69 | 70 | 71 | 72 | 73 | 74 | 75 | 76 | 77 |

| SS | 5 |   |   |   |   |   |   |   |   |    |    |    |    |    |    |    |    |    |    |    |    |    |    |    |    |    |    |    |    |    |    |    |    |    |    |    |    |    |
|----|---|---|---|---|---|---|---|---|---|----|----|----|----|----|----|----|----|----|----|----|----|----|----|----|----|----|----|----|----|----|----|----|----|----|----|----|----|----|
| ;  |   |   |   |   |   |   |   |   |   |    |    |    |    |    |    |    |    |    |    |    |    |    |    |    |    |    |    |    |    |    |    |    |    |    |    |    |    |    |
| 0  | 1 | 2 | 3 | 4 | 5 | 6 | 7 | 8 | 9 | 10 | 11 | 12 | 13 | 14 | 15 | 16 | 17 | 18 | 19 | 20 | 21 | 22 | 23 | 24 | 25 | 26 | 27 | 28 | 29 | 30 | 31 | 32 | 33 | 34 | 35 | 36 | 37 | 38 |

# Sample Track Layout

## Card Data Track 1

| SS | FC |   |   | В | IN |   |   |   |   |    |    | VA | ١N |    |    |    |    | FS |    |    |    |    |    |    |    |    |    | NA | ME |    |    |    |    |    |    |    |    |    |
|----|----|---|---|---|----|---|---|---|---|----|----|----|----|----|----|----|----|----|----|----|----|----|----|----|----|----|----|----|----|----|----|----|----|----|----|----|----|----|
| %  | 6  | 1 | 1 | 1 | 1  | 1 | 1 | 2 | 2 | 2  | 2  | 2  | 2  | 2  | 2  | 2  | 7  | ^  | L  | L  | L  | L  | L  | L  | L  | L  | L  | L  | /  | F  | F  | F  | F  | F  | F  | F  | F  | F  |
| 0  | 1  | 2 | 3 | 4 | 5  | 6 | 7 | 8 | 9 | 10 | 11 | 12 | 13 | 14 | 15 | 16 | 17 | 18 | 19 | 20 | 21 | 22 | 23 | 24 | 25 | 26 | 27 | 28 | 29 | 30 | 31 | 32 | 33 | 34 | 35 | 36 | 37 | 38 |

#### Track 1 — Continued

|       | FS   |    | DA | TE |    |    | SVO | С  |    | C  | )FF | SE | Т  |    |    |    | C  | CVV | / FI | EL | D  |    |    |    | ES |    |    |    |    |    |    |    |    |    |    |    |    |
|-------|------|----|----|----|----|----|-----|----|----|----|-----|----|----|----|----|----|----|-----|------|----|----|----|----|----|----|----|----|----|----|----|----|----|----|----|----|----|----|
| FF    | ^    | Υ  | Y  | Μ  | М  | С  | С   | С  | Z  | 3  | 3   | 3  | 3  | Ζ  | Ζ  | V  | V  | V   | Ζ    | Ζ  | Ζ  | Ζ  | Ζ  | Ζ  | ?  |    |    |    |    |    |    |    |    |    |    |    |    |
| 39 40 | ) 41 | 42 | 43 | 44 | 45 | 46 | 47  | 48 | 49 | 50 | 51  | 52 | 53 | 54 | 55 | 56 | 57 | 58  | 59   | 60 | 61 | 62 | 63 | 64 | 65 | 66 | 67 | 68 | 69 | 70 | 71 | 72 | 73 | 74 | 75 | 76 | 77 |

Track 2

| SS | 5 |   | В | IN |   |   |   |   |   |    | V    | ٩N |    |    |    |    | FS |    | DA | ΤE |    |    | SVC | С  |    | C  | DFF | SE | Т  | (  | CV | V  | ES |    |    |    |    |    |
|----|---|---|---|----|---|---|---|---|---|----|------|----|----|----|----|----|----|----|----|----|----|----|-----|----|----|----|-----|----|----|----|----|----|----|----|----|----|----|----|
| ;  | 1 | 1 | 1 | 1  | 1 | 1 | 2 | 2 | 2 | 2  | 2    | 2  | 2  | 2  | 2  | 7  | I  | Υ  | Υ  | Μ  | М  | С  | С   | С  | Ζ  | 3  | 3   | 3  | 3  | V  | V  | V  | ?  |    |    |    |    |    |
| 0  | 1 | 2 | 3 | 4  | 5 | 6 | 7 | 8 | 9 | 10 | ) 11 | 12 | 13 | 14 | 15 | 16 | 17 | 18 | 19 | 20 | 21 | 22 | 23  | 24 | 25 | 26 | 27  | 28 | 29 | 30 | 31 | 32 | 33 | 34 | 35 | 36 | 37 | 38 |